# 大洋酷课堂

使用手册

广州大洋教育科技股份有限公司

2020.5

| —, | 系                                      | 统介                                    | 绍                                           | 3                                                       |
|----|----------------------------------------|---------------------------------------|---------------------------------------------|---------------------------------------------------------|
|    |                                        | 1、                                    | 系统简介                                        | 3                                                       |
|    |                                        | 2、                                    | 主要功能及用途                                     | 3                                                       |
|    |                                        | 3、                                    | 运行环境                                        | 4                                                       |
| 二、 | 老                                      | 师端                                    | 酷课堂功能介绍                                     | 5                                                       |
|    |                                        | 1、                                    | 登录注册                                        | 6                                                       |
|    | 2、                                     | 我的                                    | 课程库                                         | 7                                                       |
|    | 3、                                     | 我的                                    | 班级                                          | 9                                                       |
|    | 4、                                     | 我的                                    | 试题库                                         | 10                                                      |
|    |                                        |                                       |                                             |                                                         |
|    | 5、                                     | 授课                                    | 记录错访                                        | 影未定义书签。                                                 |
|    | 5、<br>6、                               | 授课<br>成绩                              | 记录 <b>错</b> 访<br>管理                         | ≹!未定义书签。<br>                                            |
|    | 5、<br>6、<br>7、                         | 授课<br>成绩<br>课堂                        | 记录 <b>错</b> 访<br>管理<br>报告                   | 急!未定义书签。<br>                                            |
|    | 5、<br>6、<br>7、<br>8、                   | 授课<br>成绩<br>课堂<br>PPT_                | 记录 <b>错</b> 访<br>管理<br>报告<br>上课             |                                                         |
| 三、 | 5、<br>6、<br>7、<br>8、                   | 授课<br>成绩<br>课堂<br>PPT_<br>学生端         | 记录 <b>错</b> じ<br>管理<br>报告<br>上课<br>耑酷课堂功能介绍 |                                                         |
| 三、 | 5、<br>6、<br>7、<br>8、<br><br>1、         | 授课<br>成绩堂<br>PPT_<br>学生端<br><b>注册</b> | 记录                                          | 只要你的问题,我们的问题。                                           |
| Ξ, | 5、<br>6、<br>7、<br>8、<br><br>1、<br>2、   | 授成课PPT」首册页                            | 记录错访<br>管理<br>报告<br>上课<br>端酷课堂功能介绍          | 快速义书签。                                                  |
| Ξ, | 5、<br>6、<br>7、<br>8、<br>1、<br>2、<br>3、 | 授成课PP工站册页息                            | 记录                                          | 快未定义书签。<br>13<br>14<br>15<br>23<br>23<br>24<br>24<br>27 |

# 一、 系统介绍

#### 1、 系统简介

#### 1.1 开发背景

创新创业教育是目前我国高校进行素质教育和人才培养的重要内容。深化高校创新创业 教育改革,是国家实施创新驱动发展战略、促进经济提质增效升级的迫切需要,是推进高等 教育综合改革、促进高校毕业生更高质量创业就业的重要举措。

《国务院办公厅关于深化高等学校创新创业教育改革的实施意见》(国办发[2015]36 号)明确指出:全面贯彻党的教育方针,落实立德树人根本任务,坚持创新引领创业、创业 带动就业,主动适应经济发展新常态,以推进素质教育为主题,以提高人才培养质量为核心, 以创新人才培养机制为重点,以完善条件和政策保障为支撑,促进高等教育与科技、经济、 社会紧密结合,加快培养规模宏大、富有创新精神、勇于投身实践的创新创业人才队伍,不 断提高高等教育对稳增长促改革调结构惠民生的贡献度,为建设创新型国家、实现"两个一 百年"奋斗目标和中华民族伟大复兴的中国梦提供强大的人才智力支撑。

2015 年 12 月,教育部印发《关于做好 2016 届全国普通高等学校毕业生就业创业工作 的通知》,要求从 2016 年起,所有高校都要设置创新创业教育课程,对全体学生开发开设 创新创业教育必修课和选修课,纳入学分管理。因此,各高等院校也在积极摸索,改革传统 的教学方法,探寻人才培养的新思路、新模式。与社会实际需求和企业实际应用相结合,以 培养学生创新、创业能力为核心的教育体系逐渐成为各高校关注和应用的重点。

酷课堂让学生、教师和管理者知道教室里真正发生了什么。它有助于实现数据驱动的教学,帮助教师在提升教学艺术的同时,实现科学教学和教学科学。

### 2、 主要功能及用途

主要功能:创建课程/创建班课(老师)、上传课程/课件/资源(老师/管理员)、查看学

习情况(老师/学生),在线班课讨论(老师/学生);班课签到(老师/学生)、点名(老师)、分组(老师)、发送投稿和试题(老师)、做笔记(学生)、发弹幕(学生)、不懂 课件(学生)、收藏课件(学生)、课堂后台管理(管理员)。

用途:提供对创新创业课程、课件,资料的可视化管理,老师可以自主开发新课程、课程的大纲内容,班课,任课老师信息,课件与视频等资料进行编辑与在线化。平台可以提供 学生,老师对课程的预习,备课和相关资源下载、上课过程的师生互动。

### 3、运行环境

系统需求: Windows 10

软件需求: Office 2013 或以上版本【暂不支持 WPS】

浏览器需求: Chrome 内核浏览器 (QQ 浏览器, 360 浏览器等)

# 二、 老师端酷课堂功能介绍

酷课堂应用平台,有两个角色,一个是学生账户,一个是老师账户。任课老师需要先在 平台上新增课程、班级,基于新增的课程和班级,在 PPT 上进行教学活动。学生通过邀请码 加入班课进行学习,可以下载课程资源、上传课堂成果、发送在线消息讨论、发送弹幕、发 送投稿等;老师进入课程班课,可以查看班课详情比如班级人数、课堂签到情况等,可以上 传资料、发起投稿、点名和随机分组、查看学生课堂成果或加入讨论、在线答疑等;

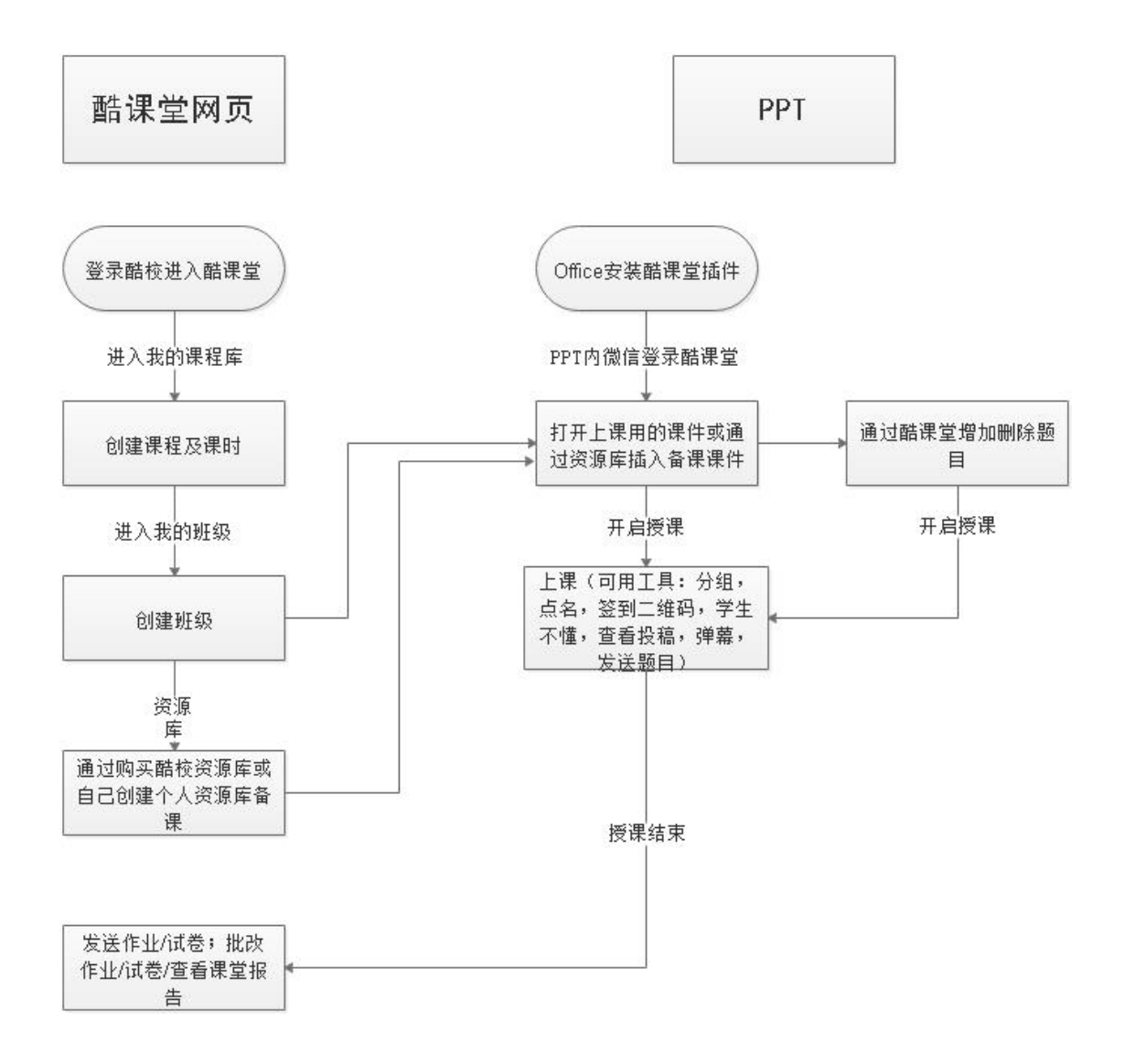

# 1、 登录注册

(1) 未注册酷校账号

学校老师需先注册酷校账号。

|                     | 全部课程 | 跨境电商 | 就业直通 | 新用户注册        | ×                         | ٩    | 名马上登录 注册    |
|---------------------|------|------|------|--------------|---------------------------|------|-------------|
| 跨境电商<br>阿里巴巴 PS入门   |      | >    | 1    | 请输入手机号       |                           |      |             |
| IT互联网<br>Pathon PHP |      | >    | 懂设   | 请输入图片验证码     | - <del>131592</del> · · · |      | North State |
| 外语学习                |      |      |      | 点击下一步代表您已经阅说 | 支并同意《用户注册协议》              | 达90% | CAD         |
| 四级 六级<br>职场提升       |      |      | PS高约 | 已有账号         | ,马上登录                     |      |             |

#### (2) 已注册酷校账号:

输入教师账号、密码,点击"登录",登录酷校官网。

| <b>酷校</b><br>KUXIAO.CN   | 全部课程 跨境电商          | 就业直通       | 普通方式登录    | 手机快捷登录        | ×     |           | Q | <u>8</u> : | 马上登录 | EAAA |
|--------------------------|--------------------|------------|-----------|---------------|-------|-----------|---|------------|------|------|
| <b>跨境电商</b><br>阿里巴巴 PS入门 | <b>&gt;</b><br>亚马逊 |            | 请输入手机号/序  | 用户名           |       | An        |   | E          |      |      |
| ∏互联网                     | >                  |            | 6-16位密码,区 | 3分大小写 , 不能用空格 | كيولا | iet a job |   | 3          |      |      |
| Python PHP<br>外语学习       | 移动开友<br>>          | <b>X</b> 7 | 忘记廖码   夫注 | 登录            | 御信登录> | F         |   |            |      | 000  |
|                          | 考研                 | 名教学名       | 字》 乙管理    | ""            |       |           |   | 80808      |      | *    |

(3)登录酷校后:

| (<br>で<br>BER<br>REAL<br>REAL | 全部课程 跨 | e电商 就业直通 酷凍堂 投索课程、数师昵称 Q 🕤 🍃 🎫 🖸 + 我要开课 • |  |
|----------------------------------------------------------------------------------------------------|--------|-------------------------------------------|--|
| <b>跨境电商</b><br>阿里巴巴 PS入门                                                                                                    |        |                                           |  |
| IT互联网<br>Python PHP                                                                                                    |        | 阿里巴巴初级人才认证                                |  |
| 外语学习<br>四段 六级                                                                                                    |        | 让你从中脱颖而出                                  |  |
| 职场提升                                                                                                    |        |                                           |  |

在酷校首页点击页面左上角"酷课堂"可跳转页面下载酷课堂插件及使用手册。

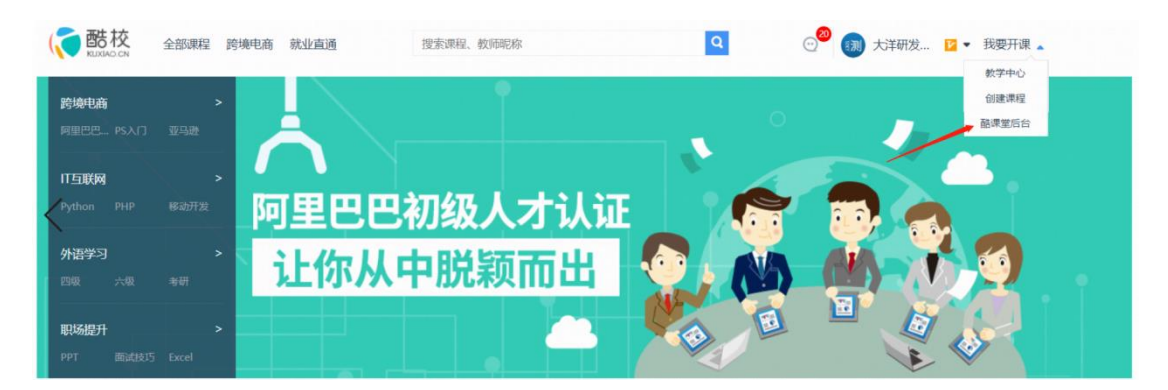

在酷校首页点击我是教师,下拉列表中点击"酷课堂后台"即可进入酷课堂后台。酷课 堂后台用于编辑创建酷课堂上课用的课程及班级,设置发送试卷习题,上传备课资源,批改 试卷练习,统计课堂报告等功能。

#### 注意:请在酷校的个人设置中确定酷校账号已与微信账号绑定

### 2、我的课程库

(1)进入我的课程库,点击【...】-【添加课程】,可以新建一门课程,新建课程时需要上传课程封面和输入课程名称;

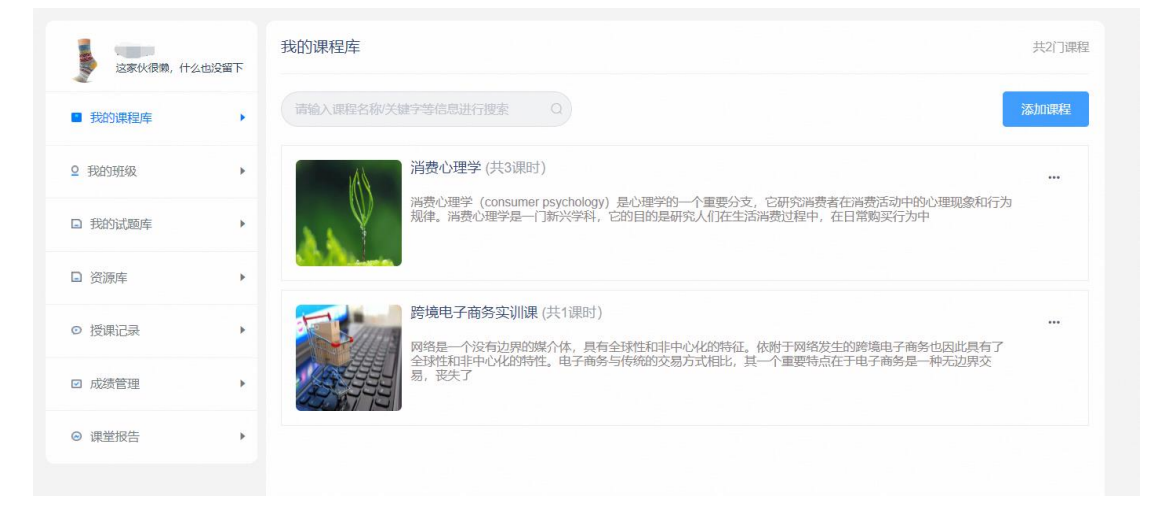

(2)点击【...】-【修改课程】即可对已新建的课程进行修改和编辑;

| 谭健荣<br>这家伙很嫩,什么也想 | 我<br>溜下 | 的课程库       |                                                                            |    | 共2门课程                                           |
|-------------------|---------|------------|----------------------------------------------------------------------------|----|-------------------------------------------------|
| Thomas and        | . 6     | 清输入课程名称/关键 | 修改课程                                                                       | ~  | 添加课程                                            |
| ■ 我们原作到年          |         |            | 课程封面                                                                       |    |                                                 |
| ♀ 我的班级            | •       |            | $\Diamond$                                                                 | L  | ····<br>它研究迷费者在逃费活动中的小理报会和行为                    |
| 日 我的试题库           | •       | <b>AK</b>  | AN                                                                         | L  | 肖费过程中,在日常购买行为中                                  |
| ■ 资源库             | • -     |            | 课程名标(最多20子)<br>消费心理学                                                       |    |                                                 |
| ◎ 授课记录            | •       | Stall.     | 课程简介(最多100字)<br>消费心理学 (consumer psychology) 是心理学的                          |    | <br>衣附于网络发生的跨境电子商务也因此具有了<br>一个重要特点在于电子商务是一种无边界交 |
| ☑ 成绩管理            | •       |            | 一个重要分支,它研究消费者在消费活动中的心理<br>现象和行为规律。消费心理学是一门新兴学科,它<br>的目的是研究人们在生活消费过程中,在日常购买 | ł. |                                                 |
| ◎ 课堂报告            | •       |            | 行为中                                                                        | •  |                                                 |
|                   |         |            | 确定 取消                                                                      |    |                                                 |
|                   |         |            |                                                                            |    |                                                 |

(3)如果想要在课程的基础上新建课时,需要点击【...】-【课时管理】,便可添加新的课时,和对已建的课时进行修改和编辑;

| 这家伙很懒,什么 | 公也没留下 | 我的课程库/课时管理        |                    |      |           |        |
|----------|-------|-------------------|--------------------|------|-----------|--------|
| ■ 我的课程库  | •     | 课程: 消费心理学<br>× 删除 | 请输入班级名称/关键字等信息进行搜索 | ۵    | 新增课时      | 我的课程库  |
| ♀ 我的班级   | •     | 课时信息              |                    |      | 操作        |        |
| □ 我的试题库  | •     | 1、消费心理学的概述        |                    | ☑ 编辑 | □删除 ↑上和   | 3 ↓下移  |
| □ 资源库    | •     | 2、消费心理学的研究方法      |                    | ☑ 编辑 | □删除 ↑ 上和  | 3 ↓下移  |
| ◎ 授课记录   | •     | 3、消费心理学的产生与发展     |                    | ☑编辑  | □ 删除 ↑ 上和 | 3 ↓ 下移 |
| ☑ 成绩管理   | •     |                   |                    |      |           |        |
| ◎ 课堂报告   | ×     |                   |                    |      |           |        |

# 3、 我的班级

(1)进入我的班级,点击【添加班级】,可以新的班级,新建课程时需要输入班级名称,以便后期管理;

| 这家伙很赖,什么 | 么也没留下 | 我的班级                         |               |
|----------|-------|------------------------------|---------------|
| □ 我的课程库  | •     | 请输入班级名称关键字等信息进行搜索 Q          | 添加班级          |
| ● 我的班级   | •     | 演示班级1 (已加入: 3人   班级编号: 1035) | 日发送作业 图发送试卷 … |
| 日 我的试题库  | •     | 课程:跨境电子商务实训课                 | 100%          |
| □ 资源库    |       | (1) 演示课时11243                | 已授课           |
| ⊙ 授课记录   | •     | 课程:消费心理学                     | 33.3%         |
| ☑ 成绩管理   | •     | 演示班级(已加入:4人)班级编号:1034)       | 日发送作业 国发送试卷 … |
| ◎ 课堂报告   | •     | 课程:跨境电子商务实训课                 | 100%          |
|          |       |                              |               |

(2)老师随时可以给学生发送编辑好并已经上传完毕的试题,点击【发送作业】或者【发送试卷】,学生就会收到发送的题目;

(3)上课之前需要邀请学生加入班级,可以点击【...】-【邀请学生】按钮,老师可以 把班级二维码提前保存到自己的设备,课下发送给学生,学生通过扫码便可进入班级;

| □ 我的课程库 | • |                                  | 添加研           |
|---------|---|----------------------------------|---------------|
| ● 我的班级  | • | 演示研發1(HSH0人: 3人)                 | 日发送作业 回发送试卷 … |
| □ 我的试题库 |   | 课程: 跨境电子商务实训课                    | 10            |
| □ 资源库   |   |                                  | B             |
| ◎ 授课记录  | • | 演示时级1 时级语号:1035<br>课程:消费心理学 保存图片 | (33,3%)       |
| ☑ 成绩管理  | × | 演示班级(已加入: 4人) 班级编号: 1034)        | 日发送作业 图发送试卷 … |
| ◎ 课堂报告  | • | man, okizek zoka ekilim          |               |

(4)【...】-【班级管理】可以通过删除、移动、勾选审核通过或拒绝来管理学生;也可以勾选"学生免审核",勾选之后学生扫码进入班级,就会自动审核通过,无需人为操作;

| 3 我的课程库 | • | 班级:演示班级1                  |                                       |         |    |   |         |
|---------|---|---------------------------|---------------------------------------|---------|----|---|---------|
| 我的班级    | × | 「清输入关键字等信息进行<br>× 删除 ↓ 移动 | 一 一 一 一 一 一 一 一 一 一 一 一 一 一 一 一 一 一 一 | ) 审核拒绝  |    |   | ☑ 学生免审  |
| 3 我的试题库 | • | 学号                        | 姓名                                    | 手机号     | 状态 |   | 操作      |
| 资源库     | • | <b>—</b> • • • •          |                                       | 138. 34 | 正常 | Z | 移动 面 删除 |
| 7 授课记录  |   |                           |                                       | 176     | 正常 | Z | 移动 🗇 删除 |
| 2 成绩管理  | • | -                         | 2000                                  | 136 344 | 正常 | ß | 移动 ሰ 删除 |
| 9 课堂报告  |   |                           |                                       |         |    |   |         |

### 4、我的试题库

| 这家伙很赖, 什                        | 么也没留下 | 我的试题库              |    |                   |                        |
|---------------------------------|-------|--------------------|----|-------------------|------------------------|
| □ 我的课程库                         |       | 请输入试卷名称关键字等信息进行搜索Q |    |                   | 添加试题                   |
| 2 我的班级                          |       | 试卷名称               | 题目 | 总分                | 操作                     |
| <ul> <li>#8003-#85.6</li> </ul> |       | 酷校与实训平台培训试卷        | 20 | 100               | □发送作业 □发送试卷 □编辑 直删除    |
| ■ 36030008/ <del>+</del>        |       | 酷校与实训平台培训试卷        | 20 | 100               | □发送作业 🗉 发送试卷 🛽 编辑 亩 删除 |
| □ 资源库                           | •     | 商务支持规则             | 20 | 100               | □发送作业 □发送试卷 □编辑 直删除    |
| ⊙ 授课记录                          | •     | 学习投标流程及投标流程制作      | 14 | 100               | □发送作业 □发送试卷 □编辑 直删除    |
| ☑ 成绩管理                          | ,     | 酷校与实训平台培训试卷(1)     | 20 | <mark>1</mark> 00 | □发送作业 □发送试卷 □编辑 直删除    |
|                                 |       | 小程序考试测试            | 3  | 12                | □发送作业 □发送试卷 □编辑 直删除    |
| ◎ 课堂报告                          | *     | 内部培训               | 25 | 110               | □发送作业 □发送试卷 □编辑 □删除    |
|                                 |       | 44 00 mobel:       | 25 | 440               |                        |

(1)点击【添加试题】,进入酷校的试卷编辑页面,老师可以直接在编辑页面添加单选题、多选题、判断题、填空题、简答题,也可以从酷校的题目库直接拉入试题;

| <br> 目录 | 一<br>添加题组                 | ご当<br>単选题 | <br>「III<br>判断题 | 」<br>填空题 | 简答题 | 品<br>从题目库添加 |     | 日保存 | <ul> <li>预览</li> </ul> |    |           | ¥<br>关闭 |
|---------|---------------------------|-----------|-----------------|----------|-----|-------------|-----|-----|------------------------|----|-----------|---------|
|         | 请输入试补                     | 的名称       |                 |          |     |             | ① 建 | 议时长 | 分钟                     |    |           |         |
|         | <ol> <li>请输入注意</li> </ol> | 御事项       |                 |          |     |             |     |     |                        | 共( | 〕题,总分 0 分 |         |
|         |                           |           |                 |          |     |             |     |     |                        |    |           |         |
|         |                           |           |                 |          |     |             |     |     |                        |    |           |         |
|         |                           |           |                 |          |     |             |     |     |                        |    |           |         |
|         |                           |           |                 |          |     |             |     |     |                        |    |           |         |
|         |                           |           |                 |          |     |             |     |     |                        |    |           |         |

(2)编辑完毕后,可返回酷课堂的试题库,点击【发送作业】或【发送试卷】按钮,即可把编辑好的试题发送给学生。

### 5、 资源库

(1)资源库页面默认选择的为【酷校资源库】,酷校资源库为酷校为用户提供好的课程资源。用户也可以选择【个人资源库】来创建自己的课程资源。

| 这家伙很懒,什么                                   | 山没留下 | 跨境电商    | IT互联网 |             | 搜索您想要的内容 |   |
|--------------------------------------------|------|---------|-------|-------------|----------|---|
| T frommerce                                |      | 阿里巴巴 亚马 | 逊 速卖通 |             |          | ^ |
| 14月19日1日1日1日1日1日1日1日1日1日1日1日1日1日1日1日1日1日1日 |      |         |       | 對无物理        | 酷校资源库    |   |
| 2 我的班级                                     | •    |         |       | III Z LOKUM | 个人资源库    |   |
| 3 我的试题库                                    | •    |         |       |             |          |   |
| 资源库                                        | •    |         |       |             |          |   |
| ◙ 授课记录                                     | •    |         |       |             |          |   |
| ☑ 成绩管理                                     | •    |         |       |             |          |   |
| 9 课堂报告                                     |      |         |       |             |          |   |

(2) 进入个人资源库后,选择好对应的专业及分类后,点击"新增课程"按钮在对应 的专业-分类下新建一门课程

| 这家伙很嫩,什么 | 么也没留下 | 跨境电商 IT互联网     | —————————————————————————————————————— | 搜索您想要的内容Q |
|----------|-------|----------------|----------------------------------------|-----------|
| 2 我的课程库  | •     | 阿里巴巴 亚马逊 速卖通 🔶 |                                        | 个人资源库     |
| ♀ 我的班级   | •     | <u>M</u>       | +                                      |           |
| ■ 我的试题库  | ×     | 个人资源库          | 新增课程                                   |           |
| ■ 资源库    | 8     |                |                                        |           |
| ◎ 授课记录   | •     |                |                                        |           |
| ☑ 成绩管理   | •     |                |                                        |           |
| ◎ 课堂报告   | ×     |                |                                        |           |

(3)新建好课程后,鼠标移动至课程封面处,出现"编辑","删除","查看"等 操作按钮

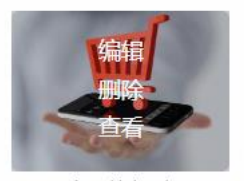

个人资源库

编辑:修改对应课程的封面及课程名称

删除:删除对应的课程(包括课程的内容)

查看:点击进入课程内容,可上传对应的课程资源

(4)课程点击【查看】进入课程内容页。该页分为"课件"、"视频"、"图片"、
"试题"、"教案文本"及"实训任务";用户可点击对应的按钮进入对应资源页查看和上
传对应的资源进行备课。上传的这些资源可在酷课堂插件中点击资源库提取出来。

大洋酷课堂使用手册

| 这家伙很懒,什; | 阿拉金山沒留下 | 里巴巴国际站 - 《个人资源库》<br>课件 视频 图片 试题 教室文本 实训任务 | E   |
|----------|---------|-------------------------------------------|-----|
| ] 我的课程库  | 2       | ) 商品拍摄基本认知 (                              | 下载日 |
| 1 我的班级   | •       |                                           |     |
| 3 我的试题库  |         |                                           |     |
| 资源库      |         |                                           |     |
| ) 授课记录   |         |                                           |     |
| ] 成绩管理   | •       |                                           |     |
| 课堂报告     | F.      |                                           |     |

# 6、 授课记录

【授课记录】显示用户已通过酷课堂插件进行授课的记录,老师可以通过筛选,查看不 用班级不同课程的上课情况;

| 这家伙很嫩,什么 | 招<br>这也没留下     | 授课记录                                                                                                    |    |  |  |  |  |  |
|----------|----------------|----------------------------------------------------------------------------------------------------|----|--|--|--|--|--|
| 3 我的课程库  | ▶ <sup>课</sup> | 全部         >         班級:         全部         >                                                                                             |    |  |  |  |  |  |
| 我的班级     | •              | <mark>当费心理学</mark> (演示班级1)<br>4费心理学(consumer psychology)是心理学的一个重要分支,它研究消费者在消费活动中的心理现象和行为规律,消费心理学是一                                        | 「新 |  |  |  |  |  |
| 3 我的试题库  | •              | 兴学科,它的目的是研究人们在生活消费过程中,在日常购买行为中                                                                                                    |    |  |  |  |  |  |
| □ 资源库    | *              | <mark>\$境电子商务实训课</mark> (演示班级)<br>388是一个没有边界的媒介体,具有全球性和非中心化的特征,依赖于网络发生的跨境电子商务也因此具有了全球性和非中心化的特性<br>子商务与传统的交易方式相比,其一个重要特点在于电子商务是一种无边界交易,丧失了 | 。电 |  |  |  |  |  |
| • 授课记录   | •              | 会境电子商务实训课(滴示班级1)                                                                                                    |    |  |  |  |  |  |
| ☑ 成绩管理   | •              | 跨現电子商务头训课(澳小虹级1)<br>网络是一个没有边界的媒介体,具有全球性和非中心化的特征,依赖于网络发生的跨境电子商务也因此具有了全球性和非中心化的特性。电<br>子商务与传统的交易方式相比,其一个重要特点在于电子商务是一种无边界交易,丧失了              |    |  |  |  |  |  |
| ❷ 课堂报告   | ×              | <mark>等境电子商务实训课(</mark> 演示班级1)<br>348是一个没有边界的媒介体,具有全球性和非中心化的特征。依驸于网络发生的跨境电子商务也因此具有了全球性和非中心化的特性<br>了商务与传统的交易方式机比,基一个重要特点在于电子商务是一种无边界交易,丧失了 | 。电 |  |  |  |  |  |

# 7、成绩管理

【成绩管理】老师可在该页面中对学生提交的试卷习题进行批改,并且能查看学生的提 交情况;

| 这家伙很嫩,什么 | 这也没留下 | 成绩管理        |                         |                         |        |         |        |        |
|----------|-------|-------------|-------------------------|-------------------------|--------|---------|--------|--------|
| □ 我的课程库  | •     | 课程: 跨境电子商务: | 实训课 🗸 班级:               | 演示班级1                   | $\sim$ | 课时: 演示课 | 时11243 | $\sim$ |
| ♀ 我的班级   | •     | 类型: 课堂练习    | $\sim$                  |                         |        |         |        |        |
| □ 我的试题库  |       | 试卷名称        | 发布日期                    | 收卷时间                    | 未提交    | 已提交     | 已批改    | 操作     |
| □ 资源库    | •     | 题目2         | 2020/04/28 09:2<br>2:53 | 2020/04/28 09:<br>22:53 | 2      | 1       | 1      | Q 查看详情 |
| ◎ 授课记录   | •     |             |                         |                         |        |         |        |        |
| ■ 成绩管理   | •     |             |                         |                         |        |         |        |        |
| ⊙ 课堂报告   |       |             |                         |                         |        |         |        |        |

试题类型的区别:

课堂练习: PPT 内授课时,课堂上发送的习题。作答时间仅在用户设置的作答时间内完成

课堂作业:用户通过后台"我的班级"或"我的试题库"页面发送题目给学生,作答时 间无限制。学生提交后可再次重新作答提交

试卷:用户通过后台"我的班级"或"我的试题库"页面发送题目给学生,作答时间为 试卷设置的作答时间。学生提交后不可再次重新作答。

### 8、课堂报告

老师结束授课之后,可以进入【课堂报告】查看学生的上课情况;通过筛选对应的课程 课时及班级,可以查看到对应授课的课堂报告,包括该课堂的签到人数,弹幕次数,投稿次 数,学生不懂数,学生收藏数,点名人数,以及所有习题的平均成绩,优秀学生,以及学生 活跃度排名,班级活跃度排名等信息;

| 3 我的课程库 | • | 课程: 消费心理学                             |                                       | 班级: 演示班级1                             | ~                  | 课时: 1、消费心理等 | 的概述~      |
|---------|---|---------------------------------------|---------------------------------------|---------------------------------------|--------------------|-------------|-----------|
| 2 我的班级  | • | <ul> <li>■ 签到人数</li> <li>0</li> </ul> | <ul> <li>♀ 弹幕次数</li> <li>0</li> </ul> | <ul> <li>✓ 投稿次数</li> <li>○</li> </ul> | <ul><li></li></ul> | ★ 学生校藏<br>0 | 点名次数<br>0 |
| 2 我的试题库 | • |                                       |                                       |                                       |                    |             |           |
| 〕 资源库   | • | ③ 习题统计<br>100                         |                                       |                                       |                    | ♥ 优秀学生      |           |
| > 授课记录  | • | 80                                    |                                       |                                       |                    | < 活跃度:0↓排   | 〉<br>客: 1 |
| 3 成绩管理  | • | 60                                    |                                       |                                       |                    |             |           |
| 〕 课堂报告  | • | 40<br>20                              |                                       |                                       |                    |             |           |
|         |   | 0<br>★ 学生排名 与                         | 班级排名                                  |                                       |                    |             |           |
|         |   |                                       |                                       |                                       |                    |             |           |

### 9、PPT上课

通过酷校首页进入酷课堂页面下载插件,并安装后即可在 PPT 上使用酷课堂进行上课

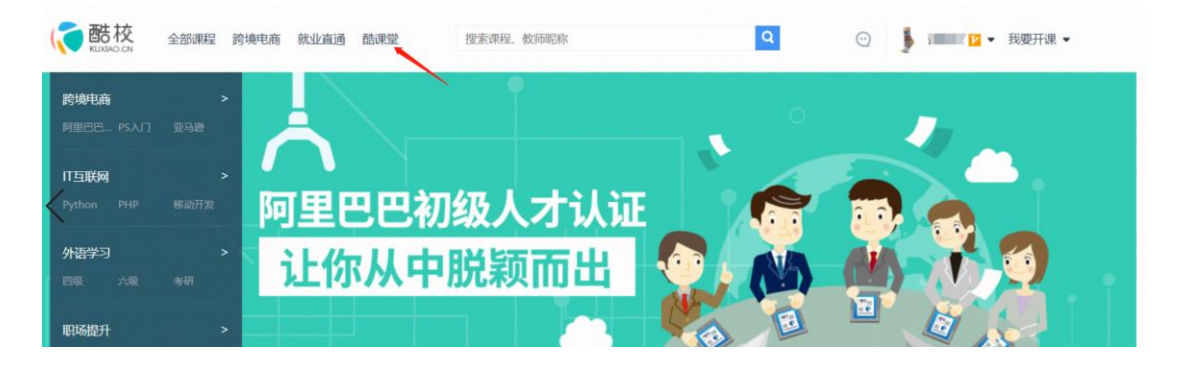

(1) 打开 PPT 后在工具栏发现【酷课堂】,点击后显示酷课堂功能

|                                                                                 | 5.0           | <u> </u>  |                    |          |    |                 |                 |    |    |     |        |     | 商品拍摄基本认知 | (] |
|---------------------------------------------------------------------------------|---------------|-----------|--------------------|----------|----|-----------------|-----------------|----|----|-----|--------|-----|----------|----|
| 文件                                                                              | 开始            | 插入        | 设计                 | 切换       | 动画 | 幻灯              | 片放映             | 审阅 | 视图 | 酷课堂 | PDF工具集 | 雨课堂 |          |    |
| ()<br>()<br>()<br>()<br>()<br>()<br>()<br>()<br>()<br>()<br>()<br>()<br>()<br>( | ▶<br>开启<br>授课 | □□<br>単选题 | ○<br>□<br>②<br>多选题 | ▲<br>填空题 | 投票 | <b>议</b><br>主观题 | ▲<br>酷课堂<br>浴酒店 |    |    | 1   |        |     |          |    |
| £x,mb±,x<br>1<br>★                                                              |               |           | л<br>•             | 田八起日     |    |                 | 贝加尔牛            |    |    |     |        |     |          |    |

(2)点击【微信扫一扫】弹出二维码,通过微信扫码登录酷课堂(注意,微信号需与 酷校账号绑定);登录后可以点击资源库按钮打开资源库窗口。在资源库中通过选择【酷校 资源库】/【个人资源库】从对应的专业,分类中选择课程获取对应的备课资源

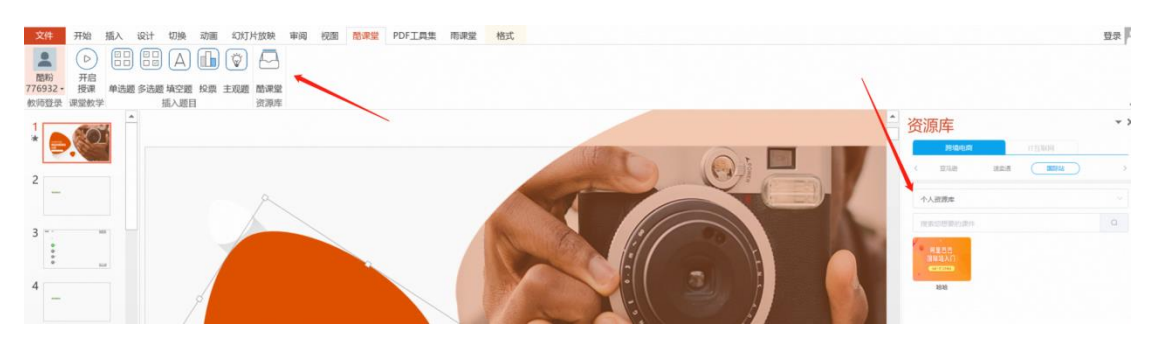

(3)用户可以在酷课堂插件中点击插入题目栏的题目在 PPT 课件中插入课堂习题。课 堂习题的类型包括"单选题"、"多选题"、"填空题"、"投票"以及主观题。插入题目 后,可以点击题目页面的【设置】按钮唤出该题目的设置窗口来设置题目。

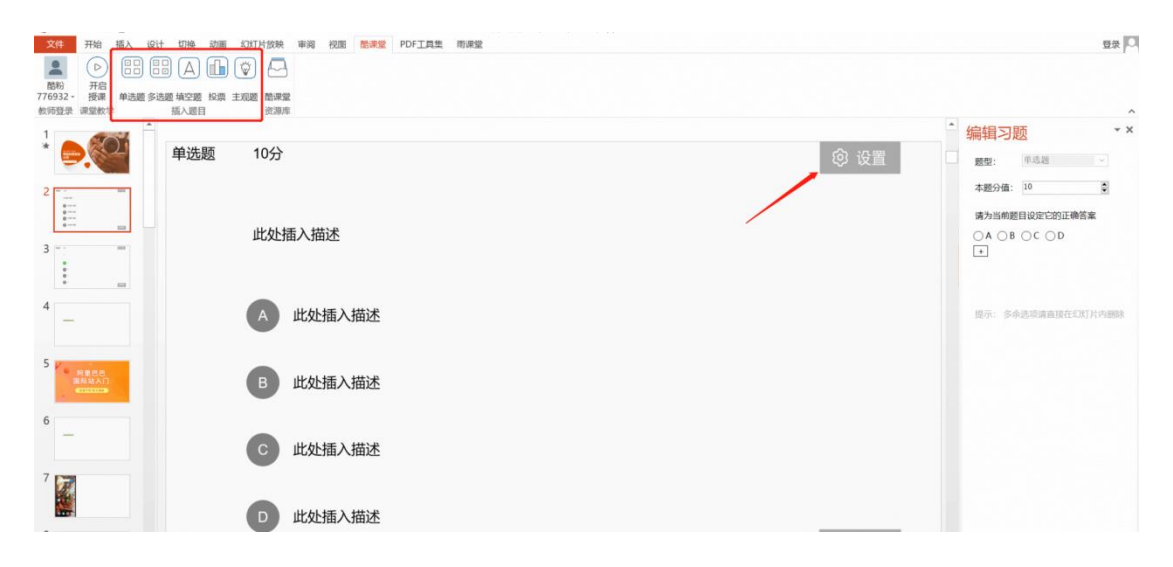

(4)准备充分后,点击【开启授课】,选择好对应的班级,课程,课时后点击【确定】, PPT 就会开始播放。加入对应班级的学生就可以在酷课堂小程序中看到所选的课程,并进入 课程开始上课。

|                                         | <ul> <li>○</li> <li>○</li></ul> |      |        |       |      |
|-----------------------------------------|----------------------------------------------------------------------------------------------------|------|--------|-------|------|
| * ● ● ● ● ● ● ● ● ● ● ● ● ● ● ● ● ● ● ● | 10分                                                                                                    | 授课   |        | - 🗆 X | ② 设置 |
| 2<br>                                   | 此处插入描述                                                                                                    | 选择班级 | 0423班级 | ~     |      |
| 4                                       |                                                                                                    | 选择课程 | 0424   | ~     |      |
| 5 MRCO                                  | A 此处据入描述                                                                                                    | 选择课时 | 课时一    | ~     |      |
| 6                                       | ■ 此处插入描述                                                                                                    |      | 确定     | 取消    |      |
| 7                                       |                                                                                                    |      |        |       |      |

(5) 开启授课后, PPT 首先展示一个酷课堂的首页,点击确定后会出现签到二维码。 未加入班级的学生扫码后会填写申请加入班级,已加入班级的学生扫码后会直接开启小程序 进入课堂并签到。点击【开始上课】的按钮后进入 PPT 的第一页。用户可以如普通 PPT 课 件一样操作开始授课。在授课过程中,用户可以点击页面上的小齿轮打开工具菜单。使用【分 组】、【点名】、【签到二维码】、【学生不懂】、【查看投稿】及【弹幕】等功能。

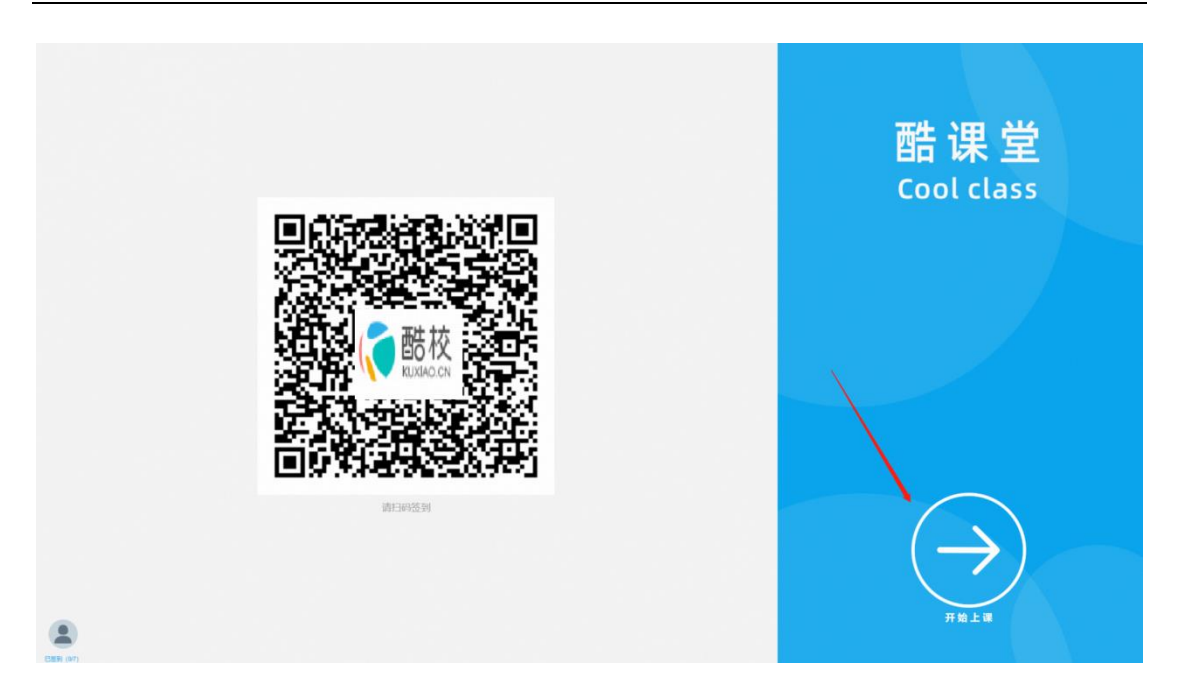

(6)【分组】可以选择"系统随机分组"和"学生自由分组"的方式,并且填写组数, 把学生分成若干组,方便学生进行学习互动;

| ^ |                                            |          |  |
|---|--------------------------------------------|----------|--|
|   | 选择分组方式                                     |          |  |
|   | <ul> <li>● 系统随机分组</li> <li>4000</li> </ul> | ● 学生自由分组 |  |
|   | 开始分组                                       |          |  |

(7)【点名】老师开始点名的时候,学生们的头像会开始滚动,老师按暂停的时候, 会选出一位学生,也就是被点到的学生;

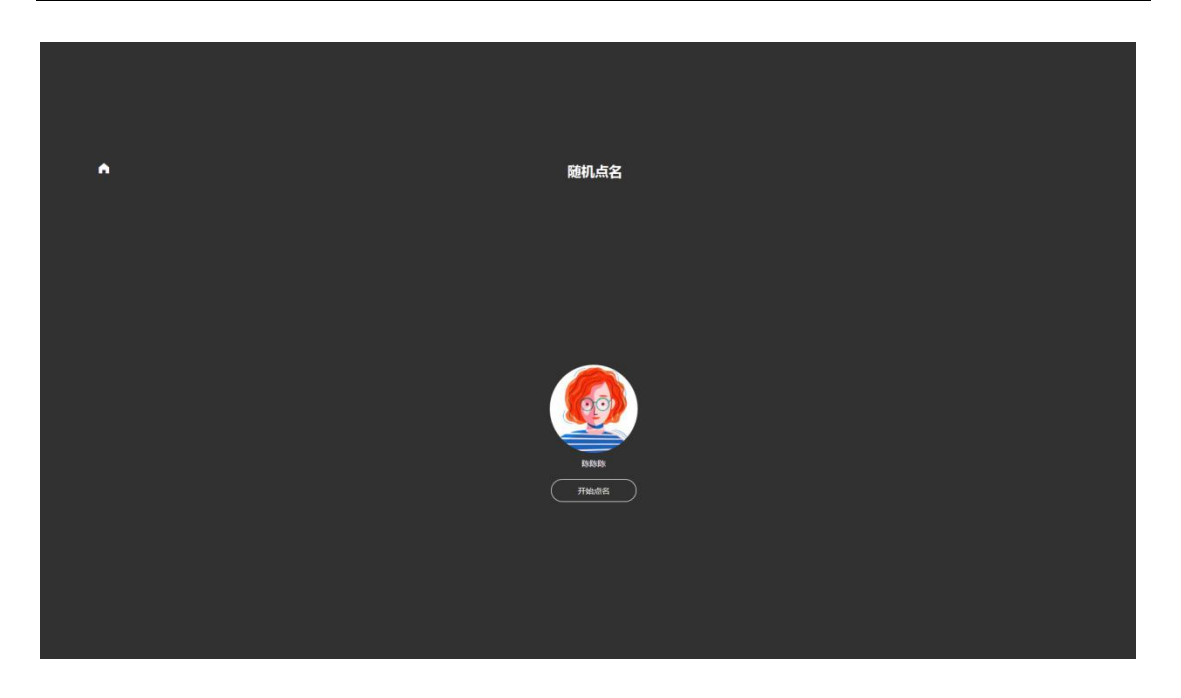

(8)【班级二维码】点开班级二维码,会跳出本课程的二维码,方便邀请新的学生进入课堂;

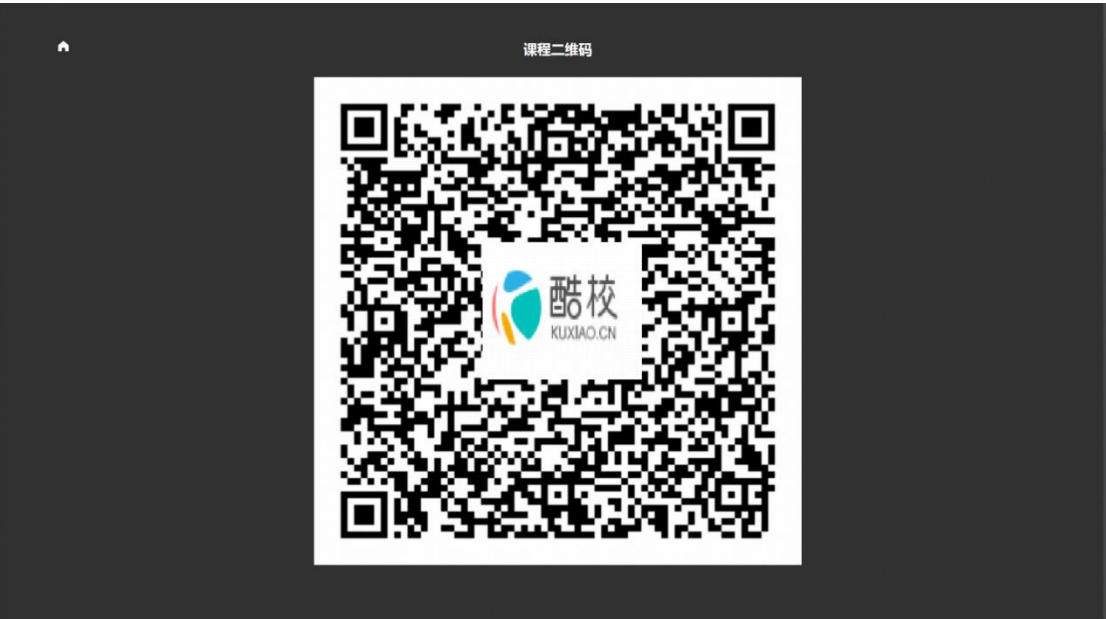

(9)【学生不懂】上课过程中,学生遇到没有听明白的知识点,随时能在学生上课的 小程序里点击不懂,老师可以快速知道学生不懂的地方,并及时解答; 大洋酷课堂使用手册

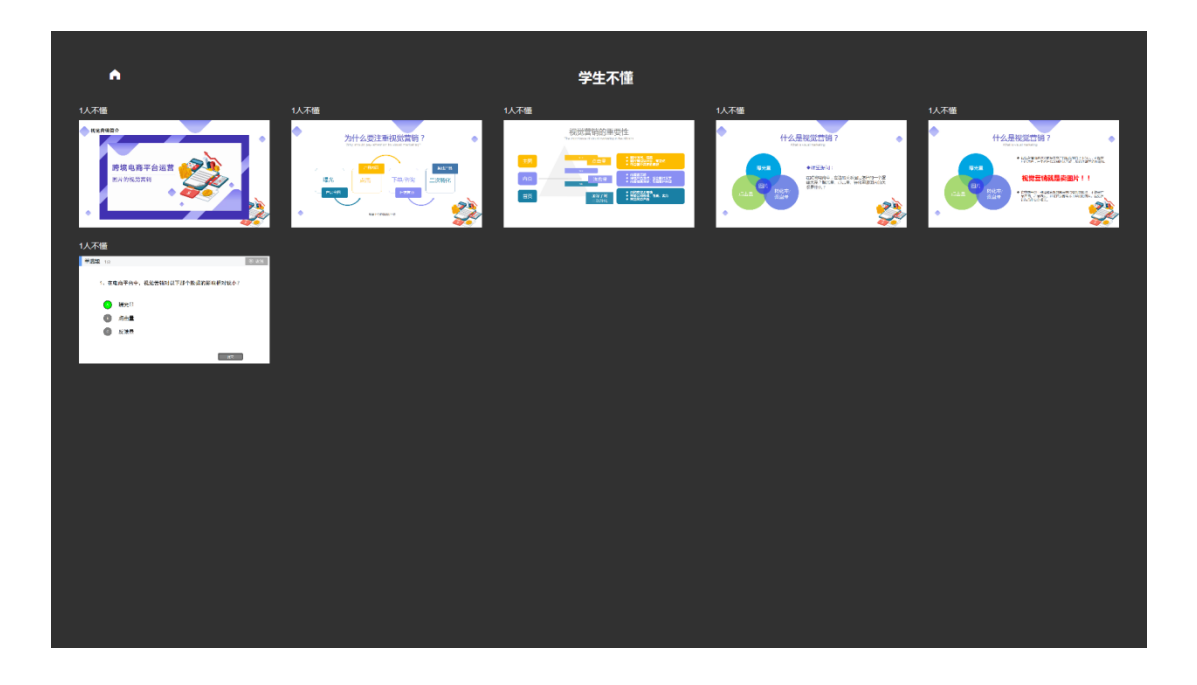

(10)【查看投稿】学生发表自己看法和观点时,可以通过投稿来发送,老师收到学生的投稿时,可以选择投屏给大家看,也可以不投屏;

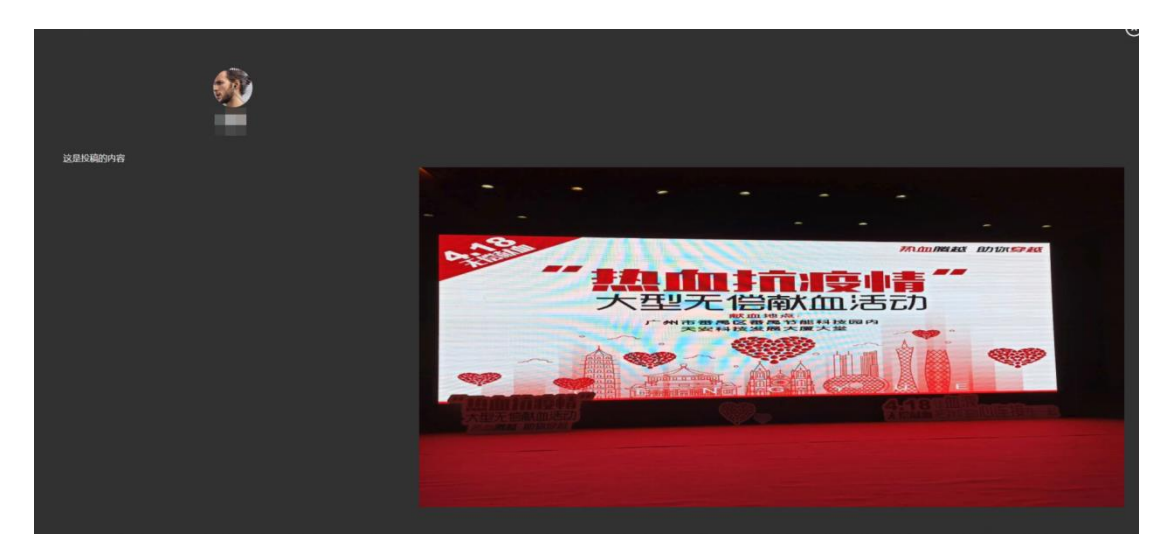

(11)【弹幕】开启后,学生可以在小程序课堂内的课堂助手处发送弹幕,弹幕将会在 投影页展示出来。如需关闭该功能,可点击关闭弹幕按钮。

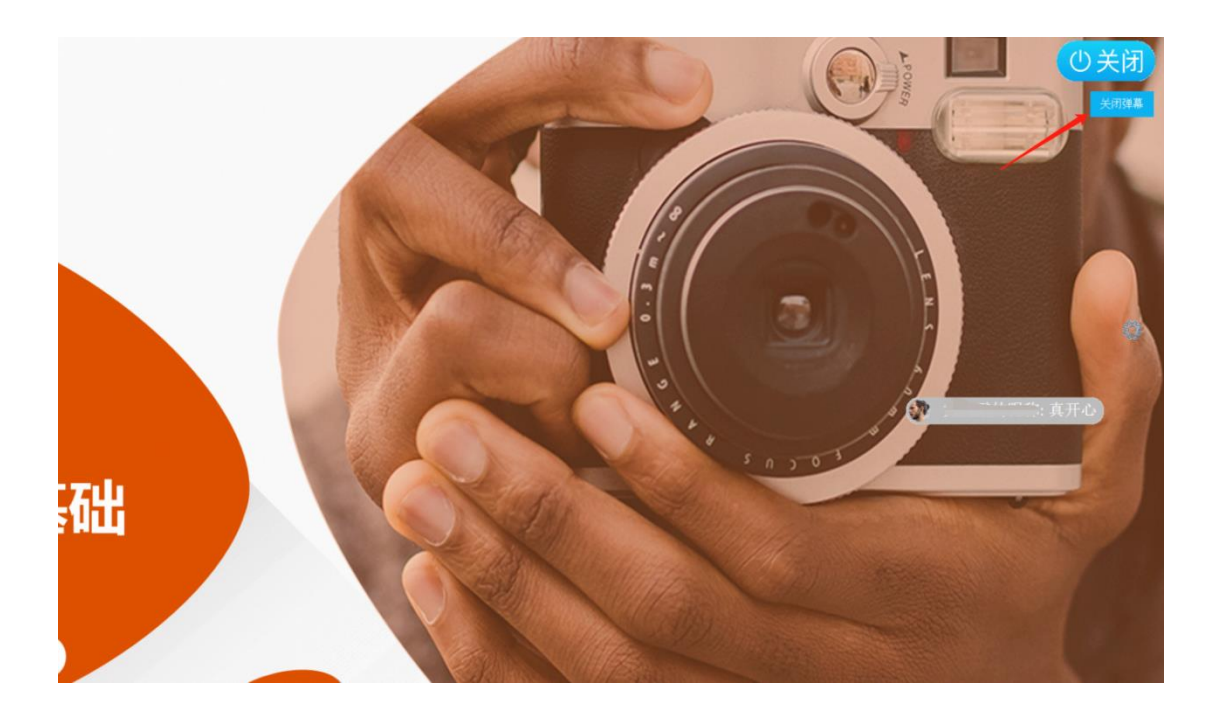

(12)【发送课堂练习】PPT上设置好的课堂习题页(单选题、多选题、填空题、主观题,投票)会有一个发送题目按钮,点击后需要选择一个作答时间(投票无时间限制),学生当场完成并提交,老师可以看到学生的答题正确率;

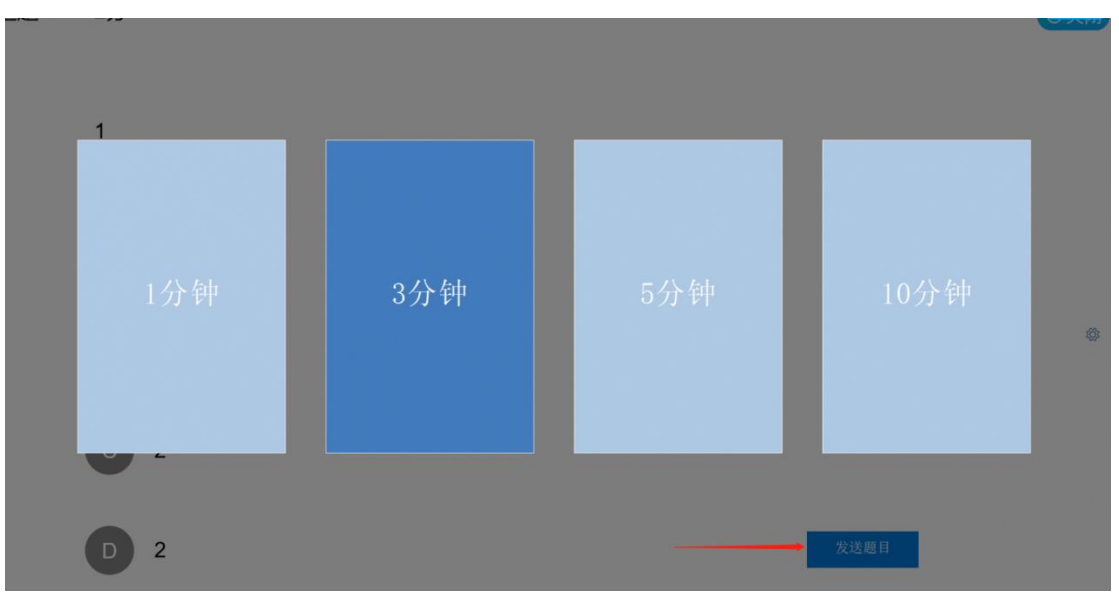

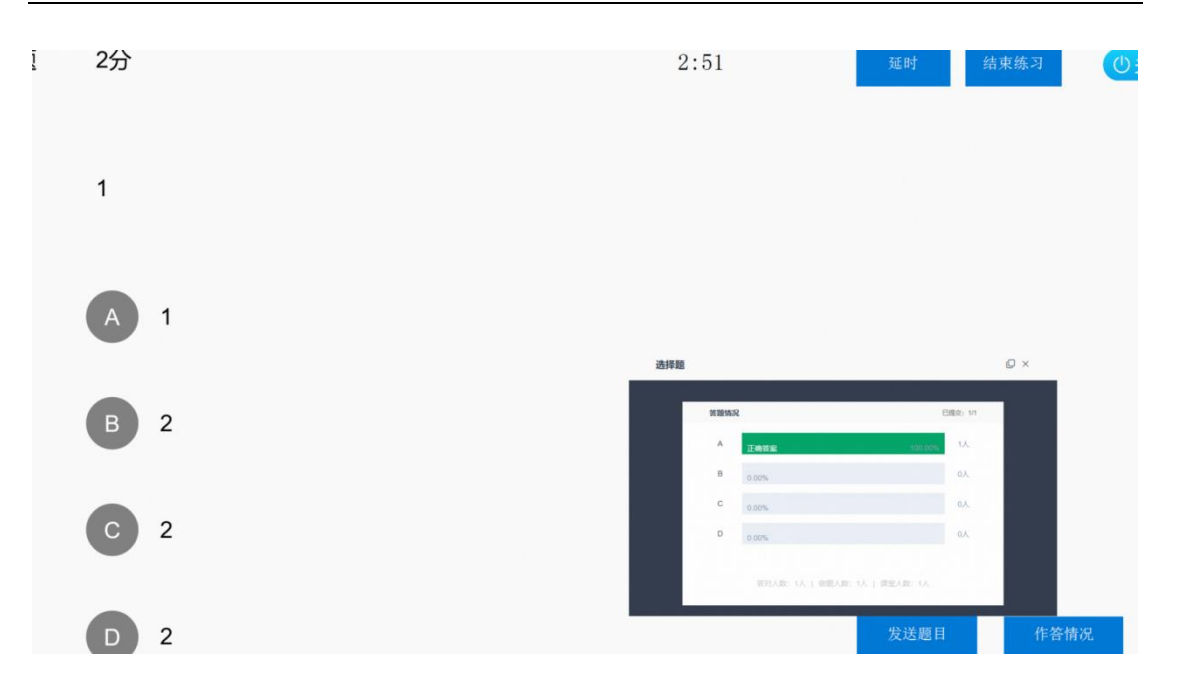

# 三、 学生端酷课堂功能介绍

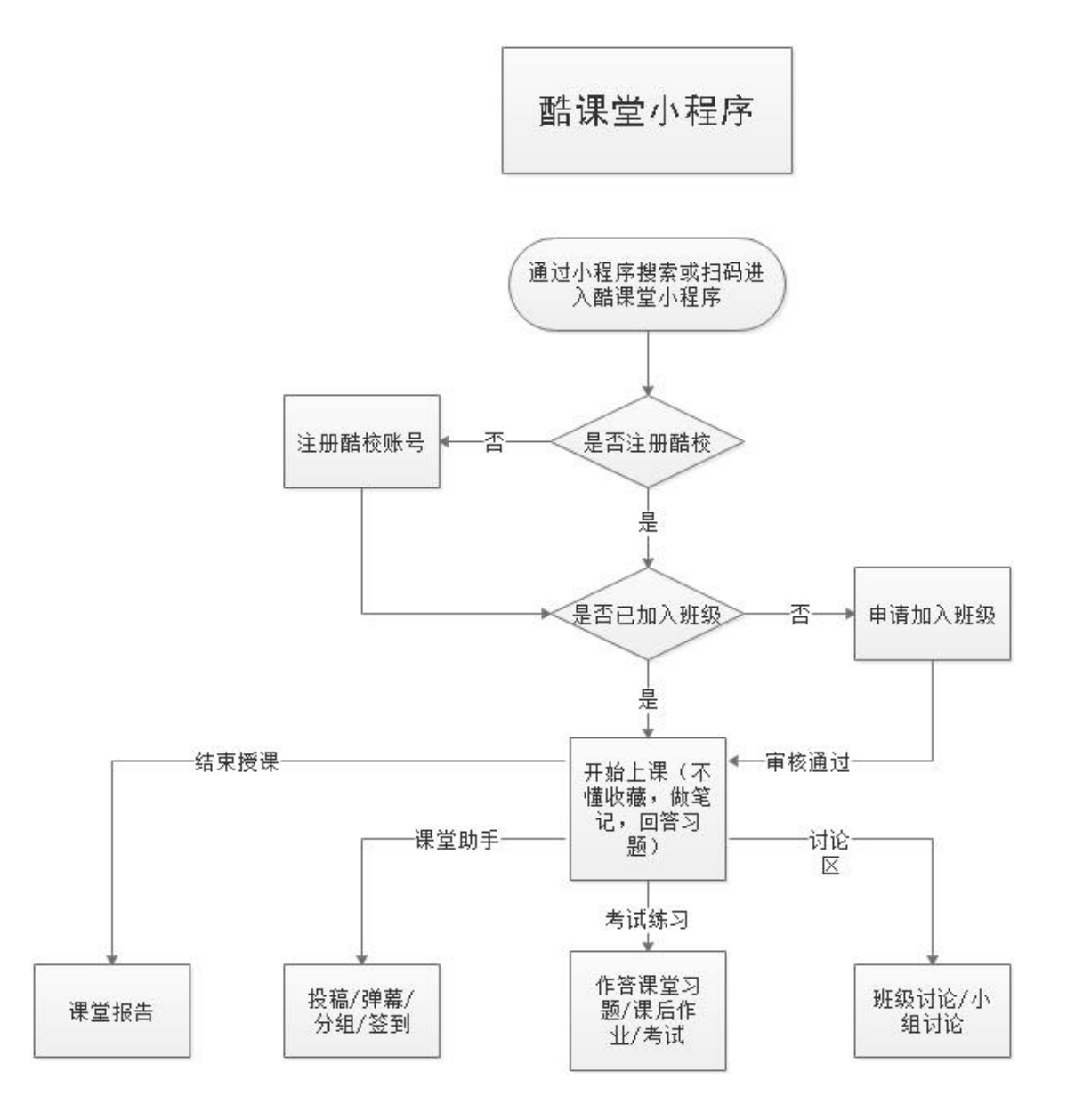

#### 1、 注册登录

(1) 未注册酷校账号

学生扫描班级二维码或签到二维码后,会先进入注册页面,注册后填写班级申请才能进入班级;

(2) 已注册酷校账号:

学生扫描班级二维码或签到二维码后,会进入对应课程或填写班级申请(未加入班级的话)

| 18:01 🖾 🕒     | ତି 🔶 HD 🟭 🚥 |
|---------------|-------------|
| <b>企</b> 个人资料 | ••• •       |
| 个人姓名          |             |
| 请输入您的真实姓名     |             |
| 学号            |             |
| 请输入您的学号       |             |
| 手机号           |             |
| 请输入您的手机号      |             |
| 验证码           | 点击获取验证码     |
| 请输入验证码        |             |
| 班级            |             |
| 0424班级        |             |

# 2、 首页

#### (1)【我的课程】

①学生进入我的课程,查看【课件内容】,会实时更新老师的课件,学生对不懂的页面可点击【不懂】,会同步到老师的后台,方便老师查看讲解;可以【收藏】按钮收藏 PPT页面,也可点击【做笔记】,在对应页作笔记记录;

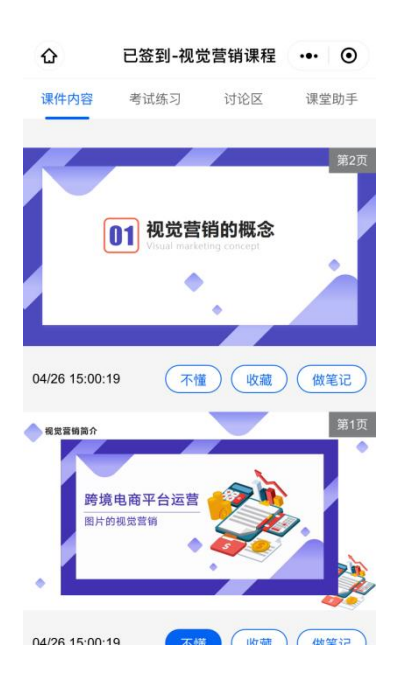

②【考试练习】学生可以在这个页面看到老师发布的课堂练习、课堂作业和阶段考试, 并且在小程序直接做题和提交试卷;

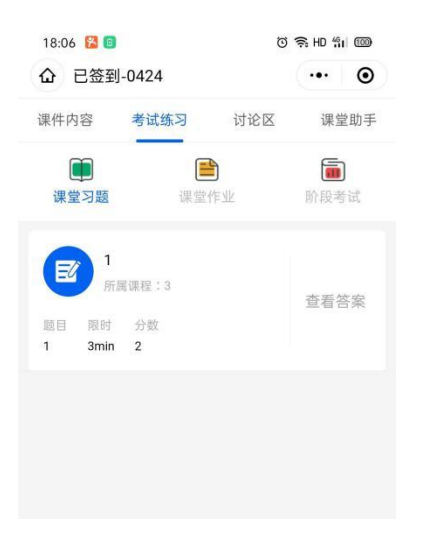

③【讨论区】讨论区可以讨论大家的各种问题,可以发送图片和文档,此页面可以在 小组和班群直接切换;

| û           | 第一组讨论组       | ••• •                                 | ۵    | 泽壕班班级群组             |   | $\odot$ |
|-------------|--------------|---------------------------------------|------|---------------------|---|---------|
|             | 系统消息: 欢迎加入讨论 | :组                                    |      | 系统消息:欢迎彩萍加入班级       |   |         |
|             | 系统消息:欢迎智鹏加入讨 |                                       |      | 2020/04/22 14:32:04 |   |         |
|             |              |                                       |      | 系统消息:欢迎鹏加入班级        |   |         |
|             |              | · · · · · · · · · · · · · · · · · · · |      |                     |   |         |
|             |              |                                       |      |                     |   |         |
|             |              |                                       |      |                     |   |         |
|             |              |                                       |      |                     |   |         |
| <b>於</b> 輸入 | 你要咨询的问题      | 发送                                    | 論入你要 | 各询的问题               | 发 | 送       |

④【课堂助手】在上课期间,学生能在课堂助手发弹幕、发投稿、查看我的分组、签到状态,也能查看个人的课程信息,包括我的不懂、我的收藏、我的笔记和我的投稿等;

| ۵    | 已签到-视的 | 觉营销课程 | ••• •   |
|------|--------|-------|---------|
| 课件内容 | 考试练习   | 讨论区   | 课堂助手    |
| 课堂工具 |        |       |         |
| 发弹幕  | 段稿     |       |         |
| 我的分组 |        |       | 未加入分组 > |
| 签到状态 |        |       | 已签到 >   |
| 课程信息 |        |       |         |
| 6    | 1      | 0     | 4       |
| 不懂   | 收藏     | 笔记    | 投稿      |
|      |        |       |         |
|      |        |       |         |
|      |        |       |         |

(2)【我的试卷】

学生可以在这个页面看到老师发布的课堂练习、课后习题和阶段考试,并且在小程序直 接做题和提交试卷,等待老师的批改;

| 15:30                                                                                                    | C 🔊 HD 🗐 🚥       |
|----------------------------------------------------------------------------------------------------|------------------|
| <b>企</b> 试题明细                                                                                                    | ••• •            |
| ↓ (第二) ↓ (第二) | <b>》</b><br>阶段考试 |
| 选择题           所属课程:0424           範囲         限时         分数           1         Omin         2                                                                                                    | 再次练习             |
| 研发測试试卷           所属课程:研发测试           範目         限时         分数           1         10min         2                                                                                                    | 再次练习             |
| 题目1           所属课程:洋埠1           範目         分数           2         Tmin         2                                                                                                    | 去完成              |
| 题目1         所展课程:浮歩1           第目         所展课程:           第日         RB           2.         Imin                                                                                                    | 再次练习             |
| <b>题目1</b><br>新羅連環 · 漆槍1                                                                                                    |                  |

# 3、消息

(1)【开课通知】

有提前扫码加入老师分享的班级群的学生,在上课之前,学生会收到开课通知;

| ۵      | 开课通知                | ••• • |
|--------|---------------------|-------|
| 课程:泽   | 豪1 开始授课             |       |
| 上课教师:  | hz1                 |       |
| 课程课时:  | 第一堂课                |       |
| 上课时间:  | 2020/04/22 14:30:40 |       |
| 查看详情   |                     |       |
| 课程:04  | 24 开始授课             |       |
| 上课教师:  | 酷粉776932            |       |
| 课程课时:  | 课时一                 |       |
| 上课时间:  | 2020/04/24 17:01:25 |       |
| 查看详情   |                     |       |
| 课程:04; | 24 开始授课             |       |
| 上课教师:  | 酷粉776932            |       |
| 课程课时:  | 课时一                 |       |
| 上课时间:  | 2020/04/26 09:37:46 |       |
| 查看详情   |                     |       |
|        |                     |       |

(2) 【课程报告】

在上课课程之后,系统会生成一份关于学生上课的课堂报告,包括学生上课的活跃度、 答题的正确率和得分等,发送给每位上课的学生;

| ۵                   | 课程报告    | ••• •         | Û          | 第一组讨论组        | ••• • |
|---------------------|---------|---------------|------------|---------------|-------|
| 0424                |         |               |            | 系统消息:欢迎加入讨论结  |       |
| ·风酷粉776932 多        | 30424班級 |               |            | 系统消息:欢迎智鹏加入讨计 | 论组    |
| 课程活跃度               |         |               | $\bigcirc$ |               |       |
| 2 8.5               |         |               |            | 1             |       |
| 个人活跃度 班錫            | 平均      |               |            |               |       |
| 考试成绩                |         | 共0份考试         |            |               |       |
| 0 2                 | 1       | <b>17</b> 6.5 |            |               |       |
| 正确題数 班級             | 平均 错误器  | 数 班級平均        |            |               |       |
| 学习内容                |         |               |            |               |       |
| <b>课时</b> —<br>共68页 |         |               |            |               |       |
|                     |         |               | 🖾 输入你      | 要咨询的问题        | 发送    |

(3) 【班群信息】

每个班级都会自动生成一个班群,学生和老师都可以在班群里发送文件、讨论问题和互动等等;

(4)【小组信息】

课堂上如果老师对班级进行了分组,那每个小组都会有属于自己的小组群,各小组的成员都能在自己的小组群发送文件、讨论问题和互动等等;

| Û     | 泽壕班班级群组             | ••• | ۲  |  |
|-------|---------------------|-----|----|--|
|       | 系统消息:欢迎彩萍加入班幼       | 2   |    |  |
|       | 2020/04/22 14:32:04 |     |    |  |
|       | 系统消息:欢迎鹏加入班级        |     |    |  |
|       |                     |     |    |  |
|       |                     |     |    |  |
|       |                     |     |    |  |
|       |                     |     |    |  |
|       |                     |     |    |  |
|       |                     |     |    |  |
|       |                     |     |    |  |
|       |                     |     |    |  |
|       |                     | _   | _  |  |
| 🖄 输入你 | 要咨询的问题              | *   | t送 |  |

# 4、 我的

学生时候收藏课件、对课件的不懂、做笔记、发表投稿,都能在【我的】页面里面查看,

#### 也能查看历史课程和课堂报告;

| ۵              | 我的                                   | J              | ••• •                  |  |
|----------------|--------------------------------------|----------------|------------------------|--|
|                | 粉 <b>776932</b><br>21设计班             |                |                        |  |
| <b>1</b><br>收藏 | <b>6</b><br>不懂                       | <b>0</b><br>笔记 | <b>4</b><br>投稿         |  |
| 🖾 历史课          | 程                                    |                | >                      |  |
| 🖻 试题明          | 细                                    |                | >                      |  |
| ⊟ 课堂报          | 告                                    |                | >                      |  |
|                |                                      |                |                        |  |
| ①<br>首页        | <ul> <li>         消息     </li> </ul> |                | <ul> <li>我的</li> </ul> |  |